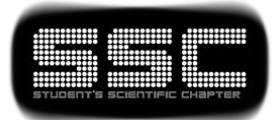

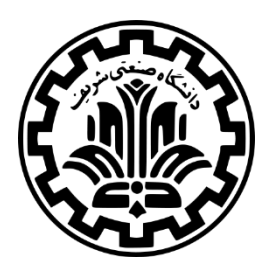

بسمه تعالى

# مستند مسابقه

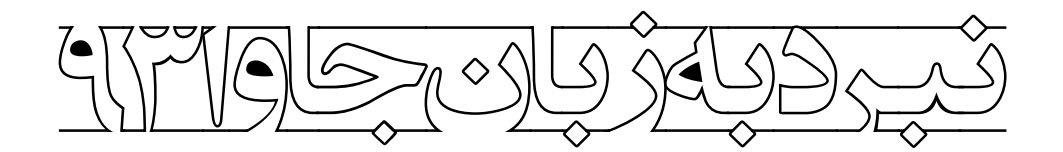

بهمن و اسفند ۱۳۹۳

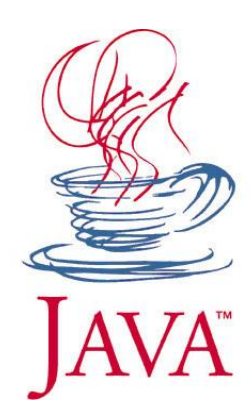

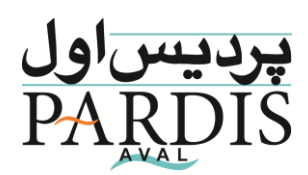

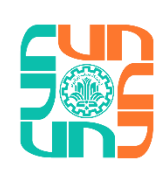

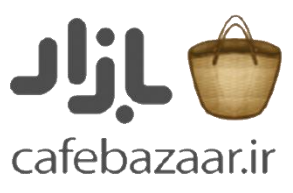

2015 مستند مسابقه نبرد به زبان جاوا (مرحله غیر حضوری)

Feb 3015 A.N.I NE SUT Approximately Natural Intelligence هدف از انجام این آزمایشات، تولید سلولی بود که بتوان رفتار وی را از طریق یک برنامه ی هوش تقریبا امروز در یکی از آزمایشگاه های دانشگاه شریف، پس از تولید این سلول ها، دانشمندان با بررسی سلول هایی با استفاده از DNA آن ها دریافتند که قدرت های نهفته ی زیادی دارند و رفتارشان نیز بسیار تهاجمی است. پس تکنیک های نوین جهش تصمیم بر آن شد که از این سلول ها در یک محیط ژنتيکي، به وجود آمدند. این سلول ها با همکاری شدیدا حفاظت شده نگه داری شوند. به گفته ی مدیر اجرایی این پروژه، بررسی رفتار این سلول ها در حال جمعی از بزرگان حوزه ی هوش تقریبا طبیعی و جمعی از زیست شناسان خبره پديد أمدند.

از تیم سری مخوف، به تیم کد زن نوب خبر تولید سلول های قابل کنترل دانشگاه شریف توی کشور پخش شده، این فرصت خوبیه برای شما که خودتون رو به ما اثبات کنید و ما هم قدرت اول دنیا رو به دست بیاریم. ما به سختی به محفظه ی سری محل نگهداری این سلول ها نفوذ کردیم و به شبکه ی کنترل این سلول ها دسترسی داریم و می خوایم که اون ها رو اونقدر زیاد و قوی بکنیم که بتونن از اون محفظه فرار کنن. حالا کاری که شما باید انجام بدید اینه که تا جای ممکن تعداد این سلول ها رو زیاد کنید و سطح انرژی اون ها رو بالا ببرید. تیم کد زن نوب! جزئیات بیشتر همراه با پیوست براتون ارسال میشه.

# فهرست مطالب

| ۳  | مقدمه                                  |
|----|----------------------------------------|
| ۳  | نقشه                                   |
| ۳  | بلوکھا                                 |
| ۴  | سلول ها                                |
| ۷  | نصب پیش نیازهای لازم                   |
| λ  | راهنمای رابط برنامه نویسی              |
| ۱۵ | آغاز                                   |
| ١۶ | نکات مهم                               |
| ۱۷ | ضمیمه ۱: نحوه ی کار با NoobFriendly    |
| ۱۸ | ضمیمه ۲: شروع به نوشتن کد در Java      |
| ۱۹ | ضمیمه ۳: شروع به نوشتن کد در ++C       |
| ۲۰ | ضمیمه ۴: شروع به نوشتن کد در Python    |
| ۲۱ | ضمیمه ۵: اضافه کردن JDK 1.8 به Eclipse |

#### مقدمه

در این مرحله، بازی به صورت یک تیمه انجام میشود و هدف بیشینه کردن مجموع انرژی تیم است. بازی در نقشه ای که از بلوک (خانه)های ۶ ضلعی تشکیل شده است، انجام میشود. در ابتدای بازی، تیم چند سلول در اختیار دارد که در بلوکهای نقشه قرار دارند. در ادامه این سلولها با دریافت دستوراتی که از کد تیم شرکت کننده دریافت میکنند اعمالی را انجام میدهند. اجرای بازی به صورت نوبتی<sup>۱</sup> است و هر سلول در هر نوبت میتواند یکی از اعمال ممکن در بازی را انجام دهد که شامل حرکت به بلوکهای مجاور، جمع آوری منبع و تقسیم سلول است. البته دو عمل جمع آوری منبع و تقسیم سلول فقط در خانههای خاصی از نقشه میتوانند انجام شوند. هر سلول فقط میتواند خانههایی را ببیند که در دامنه ی دیدش هستند و شامل خانههایی است که در نزدیکی محل سلول هستند. در انتهای بازی مجموع انرژی سلول های شما محاسبه شده و به عنوان امتیاز شما در نظر گرفته خواهد شد. در ادامه جزئیات بازی به تفصیل توضیح داده میشود.

#### نقشه

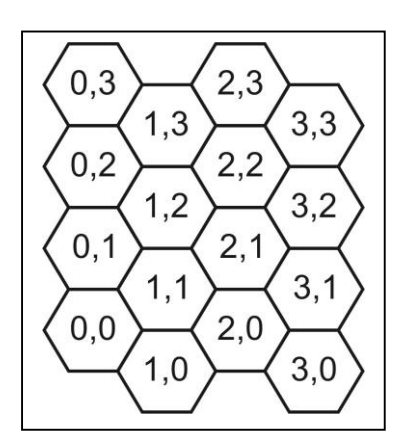

مختصات نقشه بازی به صورت شکل زیر است که جنوب غربی ترین نقطه ی نقشه مختصات (0,0) دارد. مولفه اول نشان دهنده ی مولفه ی x و مولفه دوم نشان دهنده ی مولفه y است. در انتهای این مستند نقشه ای از این شش ضلعیها وجود دارد که می توانید آن را چاپ کرده و با استفاده از آن فکر کنید.

#### بلوكها

هر کدام از بلوکهای نقشه ارتفاع خاصی دارند. ارتفاع بلوکها در حرکت سلول تاثیر میگذارند و سلول نمی تواند به بلوکی خیلی بلند تر از بلوکی که در آن است، برود. بلوکها به یکی از انواع زیر دیده میشوند:

- خانه نامشخص<sup>۲</sup>: خانه ای که تا به حال در دامنه دید سلول های تیم قرار نگرفته اند و نوع آن ها مشخص نیست.
- خانه منبع<sup>¬</sup>: خانه ای است که منبع در آن وجود دارد. اگر در نوبتی که یک سلول روی این خانه است
   دستور جمع آوری منبع به آن سلول داده شود مقدار مشخصی منبع را کسب می کند.

<sup>&</sup>lt;sup>1</sup> Turn-based

<sup>&</sup>lt;sup>2</sup> None

<sup>&</sup>lt;sup>3</sup> Resource

- خانه تقسیم<sup>†</sup>: خانه ای که عمل تقسیم (دو تا شدن) میتواند در آن انجام شود. اگر در نوبتی که یک سلول روی این خانه است دستور تقسیم به آن سلول داده شود در صورت وجود شرایط لازم سلول تقسیم شده و سلول جدید به خانه مجاور میرود.
  - خانه غیر قابل عبور<sup>۵</sup>: خانههایی هستند که رفتن به آنها ناممکن است.
  - خانه معمولی<sup>2</sup>: خانه های معمولی نقشه هستند که ویژگی های هیچ کدام از انواع فوق را ندارند.

### سلولها

هر تیم دارای تعدادی سلول است که در طول بازی سعی می کند مجموع انرژی آنها را بیشینه کند. در این مستند همیشه منظور از سلول موجودات سلولی است و اشاره به خانههای نقشه ندارد. در ادامه ویژگیهای این سلولها را توضیح میدهیم.

- هر سلول دارای سطح انرژی است که میزان گلوکز ذخیره شده در سلول را نشان میدهد، این مقدار
   حداکثر برابر ۱۰۰ واحد خواهد بود.
- سلول ها ضریب جذب<sup>۷</sup> مشخصی دارند که با آن سرعت به جذب منابع از خانه منبع می پردازند. اگر میزان منبع موجود در خانه ی منبع کمتر از ضریب جذب باشد، سلول کل منبع موجود را جذب می کند.
  - شعاع دید هر سلول برابر ۲ است به این معنی که میتواند خانههایی را که با فاصله حداکثر ۲ از آن قرار دارند را ببیند. سلول میتواند نوع، ارتفاع و حضور یا عدم حضور یک سلول در بلوکهایی که می بیند را تشخیص دهد. در شکل روبرو میتوانید خانههایی که یک سلول می بیند و فاصله ی آنها تا سلول را مشاهده کنید.

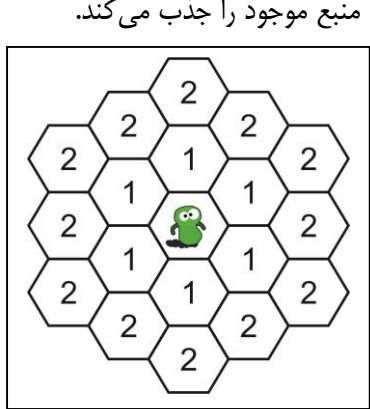

در هر نوبت شما میتوانید به هر سلول یک دستور دهید و آن سلول در

صورتی که شرایط لازم برای اجرای دستور وجود داشته باشد آن را انجام میدهد. در صورتی که چند دستور به یک سلول داده شود دستور آخر اجرا خواهد شد. دستورات ممکن در ادامه توضیح داده میشوند.

- <sup>4</sup> Mitosis
- <sup>5</sup> Impassable
- <sup>6</sup> Normal
- <sup>7</sup> Gain Rate

2015 مستند مسابقه نبرد به زبان جاوا (مرحله غیر حضوری)

حرکت<sup>۸</sup>: دستور حرکت نیاز به یک جهت دارد که مشخص کننده
 ی یک خانه ی همسایه ی خانه ی محل حضور سلول است. در
 مجموع شش جهت شمال<sup>۹</sup>، شمال شرقی<sup>۱۰</sup>، جنوب شرقی<sup>۱۱</sup>،
 جنوب<sup>۱۱</sup>، جنوب غربی<sup>۱۳</sup> و شمال غربی<sup>۱۴</sup> وجود دارد. در شکل
 روبرو خانه ی متناظر با هر کدام از این جهتها نشان داده شده
 است.

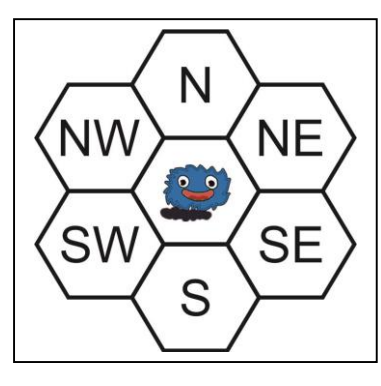

شرایط و نحوه ی انجام حرکات به صورت زیر است.

- حرکت در صورتی انجام میشود که بلوک مقصد از نوع غیر قابل عبور نباشد، خالی باشد و ارتفاع آن حداکثر ۲ واحد بیشتر از خانه مبدا باشد و یا اینکه خانه ی مقصد هم ارتفاع یا کم ارتفاع تر از خانه ی مبدا باشد. (دقت کنید که حرکت فقط میتواند به بلوکهای نقشه انجام شود و نمی توان از نقشه خارج شد!)
- در صورتی که دو سلول به صورت هم زمان دستور حرکت به یک خانه را صادر کنند، در نوبت بعدی، یکی از این سلولها (به صورت تصادفی) در خانه یمقصد قرار گرفته و سلول دیگر حرکتی انجام نمی دهد.
- تقسیم<sup>۱</sup>: با ارسال این دستور در صورت وجود شرایط زیر سلولی که دستور را دریافت کرده به دو سلول تبدیل می شود.
- c عمل تقسیم سلولی تنها در بلوکهای تقسیم قابل انجام است و در بلوکهای دیگر ارسال در صورت ارسال این دستور اتفاقی نمی افتد.
- عمل تقسیم، تنها در صورتی انجام می شود که در هنگام صدور دستور، سلول جدید بتواند به یکی از خانه های همسایه برود که شرایط آن مانند شرایط حرکت سلول است. سلول جدید به صورت تصادفی به یکی از خانه هایی که شرایط حرکت به آن ها وجود دارد، می رود.
- سطح انرژی سلول در هنگام صدور دستور تقسیم باید بالاتر از ۸۰ باشد و اگر کمتر باشد اتفاقی
   نخواهد افتاد.
  - پس از انجام عمل تقسیم، دو سلول با سطح انرژی ۴۰ خواهیم داشت.
- <sup>8</sup> Move
- <sup>9</sup> North
- <sup>10</sup> North-East
- <sup>11</sup> South-East
- <sup>12</sup> South
- <sup>13</sup> South-West
- <sup>14</sup> North-West
- <sup>15</sup> Mitosis

- توجه کنید که تقسیم بر حرکت ارجحیت دارد. اگر به یک سلول دستور تقسیم داده شود و خانه
   ای که برای فرزند آن انتخاب می شود، خانه ای باشد که سلول دیگری در این نوبت می خواهد
   با ارسال دستور حرکت به آن وارد شود، دستور حرکت انجام نمی شود و عمل تقسیم انجام
   خواهد شد.
- جمع آوری منبع<sup>۱</sup>: در صورتی که سلول در یک خانه ی منبع باشد و این دستور داده شود، مقداری انرژی از خانه ی منبع کم شده و به سلول اضافه می شود. در صورتی که مقدار انرژی خانه منبع بیشتر یا مساوی
   ۱۵ باشد مقدار انرژی که جمع آوری می شود برابر ۱۵ است و در غیر این صورت به اندازه ی انرژی موجود در خانه ی منبع است.

<sup>&</sup>lt;sup>16</sup> Gain Resource

# نصب پیش نیازهای لازم

برای اجرای بازی و نوشتن کدهای خود نیاز به نصب پیش نیازهای زیر دارید.

- 1. Java Development Kit 1.8.0
- 2. Python 3
- 3. C++ 11
- 4. C++ Boost 1.55

مورد ۱ برای اجرای بازی ضروری است. مورد ۲ فقط در صورتی لازم است بخواهید با Python کد بزنید و موارد ۳ و ۴ فقط در صورتی لازم هستند که بخواهید با ++C کد بزنید. توجه کنید که از زبان ++C فقط تحت سیستم عامل لینوکس پشتیبانی میشود. در ادامه نحوه نصب هر کدام از این پیش نیازها توضیح داده خواهد شد.

### Java Development Kit 1.8.0 ()

برای دریافت این پیش نیاز می توانید به لینک زیر مراجعه کنید و فایل سازگار با سیستم عامل خود را دریافت کنید.

http://www.oracle.com/technetwork/java/javase/downloads/jdk8-downloads-2133151.html

برای دیدن راهنمای نصب این پیش نیاز در سیستم عاملهای مختلف می توانید به لینکهای زیر مراجعه کنید.

| Windows | http://www.wikihow.com/Install-the-Java-Software-Development-Kit  |
|---------|-------------------------------------------------------------------|
| Linux   | http://www.wikihow.com/Install-Oracle-Java-JDK-on-Ubuntu-Linux    |
| Mac-OS  | http://www.wikihow.com/Install-the-JDK-(Java-Development-Kit)-on- |
|         | Mac-OS-X                                                          |

### Python 3 (Y

نصب این پیش نیاز برای گروههایی لازم است که قصد استفاده از Client پایتون را دارند.

برای دریافت این پیش نیاز، با توجه به سیستم عامل خود به یکی از لینکهای زیر مراجعه کنید.

| Windows | https://www.python.org/downloads/windows/ |
|---------|-------------------------------------------|
| Linux   | https://www.python.org/downloads/source/  |

Mac-OS https://www.python.org/downloads/mac-osx/

برای دیدن راهنمای نصب این پیش نیاز میتوانید به لینک زیر مراجعه کنید.

www.wikihow.com/Install-Python

### C++11 Compiler (٣

گروههایی که قصد استفاده از Client زبان ++C را دارند، باید یک کامپایلر با قابلیت کامپایل کردن کدهای C++11 را داشته باشند.

Client این زبان روی سیستم عامل لینوکس کامپایل می شود.

### C++ Boost 1.55 (۴

گروههایی که قصد کار با زبان ++C را دارند لازم است که کتابخانهی Boost نسخهی ۱٫۵۵ را نیز روی سیستم خود داشته باشند. این کتابخانه را میتوانید از لینک زیر دانلود کنید:

http://www.boost.org/users/history/version\_1\_55\_0.html

# راهنمای رابط برنامهنویسی

کلاسی به نام AI در اختیار شما قرار داده شده است. در این کلاس تابعی به نام doTurn وجود دارد. در هر نوبت، این تابع یک بار صدا زده می شود و شما باید در این تابع دستوراتی را که می خواهید به سلول های خود بدهید. پس شما باید این تابع را به گونه ای بنویسید که سلول هایتان هوشمندانه عمل کنند. هر نوبت بازی یک ثانیه طول می کشد که شما در ۴۰۰ میلی ثانیه اول آن فرصت دارید که دستورات لازم را به سلول هایتان بدهید. تابع doTurn به عنوان ورودی یک شیء از نوع کلاس doTurn می گیرد. این شیء بیانگر حالت کنونی جهان است و درون آن، تمامی اطلاعاتی قرار دارد که شما به آن ها دسترسی دارید. در زیر شکل کلی این کلاس در زبان های متفاوت را مشاهده می کنید. کسانی که از Python استفاده می کنند توجه کنند که تمام مواردی که لازم دارند در فایل Model.py است و اطلاعات آن کافی است. برای اطلاعات بیشتر می توانید به مطالب زیر مراجعه کنید.

| Java                                                         | C++                                                   | Python                                                                            |
|--------------------------------------------------------------|-------------------------------------------------------|-----------------------------------------------------------------------------------|
| class AI {<br>doTurn(World world) {<br>// AI code comes here | <pre>class AI {     void doTurn(World* world) {</pre> | <pre>class AI():     def doTurn(World world):         // AI code comes here</pre> |
| }<br>}                                                       | <pre>// AI code comes here } ;</pre>                  |                                                                                   |

# کلاس World

این کلاس شامل اطلاعاتی از شرایط حال حاضر بازی است. دقت کنید که در هر نوبت این اطلاعات تغییر میکنند و اگر شما میخواهید که به اطلاعات گذشته دسترسی داشته باشید باید خودتان آن را ذخیره کنید. نحوه دسترسی به اطلاعاتی از این کلاس که میتوانید استفاده کنید را در ادامه توضیح میدهیم.

:Teams

|                                | ون بازی به صورت آرایه ای از رشتهها.                          | دسترسی به اسامی تیمهای در |
|--------------------------------|--------------------------------------------------------------|---------------------------|
| Java                           | C++                                                          | Python                    |
| <pre>String[] getTeams()</pre> | <pre>std::vector<std::string> getTeams()</std::string></pre> | World.teams               |
| String[] getreams()            | <pre>getTeams()</pre>                                        | world.teams               |

#### :My Id

|               |                          | دسترسی به شماره تیم خود. |
|---------------|--------------------------|--------------------------|
| Java          | C++                      | Python                   |
| int getMyId() | <pre>int getMyId()</pre> | World.my_id              |

#### :My Name

|                    |                                    | دسترسی به نام تیم خود. |
|--------------------|------------------------------------|------------------------|
| Java               | C++                                | Python                 |
| String getMyName() | <pre>std::string getMyName()</pre> | World.my_name          |

#### :Map Size

|                      | لب یک شیء از نوع MapSize. | دسترسی به اندازه ی نقشه در قاا |
|----------------------|---------------------------|--------------------------------|
| Java                 | C++                       | Python                         |
| MapSize getMapSize() | MapSize getMapSize()      | World.map_size                 |

#### :Map

|              | ى و اطلاعات أن. | دسترسی به نقشه ی کنونی باز |
|--------------|-----------------|----------------------------|
| Java         | C++             | Python                     |
| Map getMap() | Map* getMap()   | World.map                  |

#### :Turn

|               |                          | دسترسی به شماره نوبت کنونی بازی. |
|---------------|--------------------------|----------------------------------|
| Java          | C++                      | Python                           |
| int getTurn() | <pre>int getTurn()</pre> | World.turn                       |

#### :My Cells

|                         | لب یک لیست از Cellها                | دسترسی به سلولهای تیم در قا |
|-------------------------|-------------------------------------|-----------------------------|
| Java                    | C++                                 | Python                      |
| ArrayList <cell></cell> | <pre>std::vector<cell></cell></pre> | World.my_cells              |
| getMyCells()            | <pre>getMyCells()</pre>             |                             |

# MapSize

شیء MapSize شامل دو بخش برای طول و عرض نقشه است. که به صورت زیر قابل دسترسی هستند.

| Java                                      | C++                                       | Python                                |
|-------------------------------------------|-------------------------------------------|---------------------------------------|
| <pre>int getHeight() int getWidth()</pre> | <pre>int getHeight() int getWidth()</pre> | MapSize["height"]<br>MapSize["width"] |

2015 مستند مسابقه نبرد به زبان جاوا (مرحله غیر حضوری)

### کلاس Map

در این کلاس اطلاعات و توابع مربوط به بلوکهای نقشه وجود دارد.

#### :at

این تابع با گرفتن ورودی به صورت Position یا x و y بلوکی با آن مختصات را بر میگرداند.

| Java                   | C++                  | Python  |
|------------------------|----------------------|---------|
| Block at(Position)     | Block* at(Position)  | at(pos) |
| Block at(int x, int y) | Block* at(int x, int |         |
|                        | у)                   |         |

# کلاس Cell

هر شئ از این کلاس یکی از سلولهای موجود است که اطلاعات و توابع زیر را دارد. Id:

|             |             | دسترسی به شماره سلول. |
|-------------|-------------|-----------------------|
| Java        | C++         | Python                |
| int getId() | int getId() | Cell.id               |

#### **:Position**

|                   | یک شئ از کلاس Position. | دسترسی به محل سلول در قالب |
|-------------------|-------------------------|----------------------------|
| Java              | C++                     | Python                     |
| Position getPos() | Position getPos()       | Cell.pos                   |

#### :Team Id

|                            | لول                        | دسترسی به شماره تیم مربوط به س |
|----------------------------|----------------------------|--------------------------------|
| Java                       | C++                        | Python                         |
| <pre>int getTeamId()</pre> | <pre>int getTeamId()</pre> | Cell.team_id                   |
| 5                          | 5                          | _                              |

#### :Energy

|                            |                            | دسترسی به انرژی فعلی سلول |
|----------------------------|----------------------------|---------------------------|
| Java                       | C++                        | Python                    |
| <pre>int getEnergy()</pre> | <pre>int getEnergy()</pre> | Cell.energy               |

#### :move

برای حرکت دادن سلول میتوانید با دادن یکی از شش جهت موجود در کلاس Direction دستور حرکت به آن جهت را با استفاده از این تابع به سلول بدهید.

| Java                 | C++                  | Python          |
|----------------------|----------------------|-----------------|
| void move(Direction) | void move(Direction) | move(direction) |

2015 مستند مسابقه نبرد به زبان جاوا (مرحله غیر حضوری)

#### :gainResource

|                                | ستور جذب منبع را به سلول بدهید. | با استفاده از این تابع می توانید در |
|--------------------------------|---------------------------------|-------------------------------------|
| Java                           | C++                             | Python                              |
| <pre>void gainResource()</pre> | <pre>void gainResource()</pre>  | <pre>gain_resource()</pre>          |
|                                |                                 |                                     |

#### :mitosis

|                | ستور تقسیم را به سلول بدهید. | با استفاده از این تابع می توانید د |
|----------------|------------------------------|------------------------------------|
| Java           | C++                          | Python                             |
| void mitosis() | void mitosis()               | mitosis()                          |

### Direction

یک Enum (در +++ و Java) و یا کلاس(در Python) است که شش جهت ممکن برای حرکت در آن قرار دارد

|                   |                    | که به صورت زیر قابل دسترسی هستند. |
|-------------------|--------------------|-----------------------------------|
| Java              | C++                | Python                            |
| Direction.NORTH   | Direction::NORTH   | Constants.Direction.NORTH         |
| Direction.NORTH_E | Direction::NORTH_E | Constants.Direction.NORTH_        |
| AST               | AST                | EAST                              |
| Direction.SOUTH_E | Direction::SOUTH_E | Constants.Direction.SOUTH_        |
| AST               | AST                | EAST                              |
| Direction.SOUTH   | Direction::SOUTH   | Constants.Direction.SOUTH         |
| Direction.SOUTH_W | Direction::SOUTH_W | Constants.Direction.SOUTH_        |
| EST               | EST                | WEST                              |
| Direction.NORTH_W | Direction::NORTH_W | Constants.Direction.NORTH_        |
| EST               | EST                | WEST                              |

### Position

مختصات موقعیت مربوطه و موقعیتهای جدیدی که از یک خانه با یک جهت می توان به آن ها رفت از این طریق

قابل دستیابی هستند.

#### **:Next Position**

<sup>17</sup> Position

<sup>۱۸</sup>این تابع برای Python در کلاس Map است.

:Y

|            | ل <del>ى</del> يت. | دسترسی به مختصات y یک موه |
|------------|--------------------|---------------------------|
| Java       | C++                | Python                    |
| int getY() | int getY()         | position["y"]             |
|            |                    |                           |

# کلاس Block

این کلاس تمام اطلاعات مربوط به یک بلوک را در خود نگه میدارد.

#### :Position

|                   | ی توانید از این تابع استفاده کنید. | برای پیدا کردن موقعیت بلوک م |
|-------------------|------------------------------------|------------------------------|
| Java              | C++                                | Python                       |
| Position getPos() | Position getPos()                  | Block.pos                    |

#### :Height

| توانید از این تابع استفاده کنید. | برای پیدا کردن ارتفاع بلوک می |
|----------------------------------|-------------------------------|
| 0.1.1                            | Deather                       |

| Java            | C++                        | Python       |
|-----------------|----------------------------|--------------|
| int getHeight() | <pre>int getHeight()</pre> | Block.height |

#### :Resource

برای پیدا کردن میزان منبع یک بلوک میتوانید از این تابع استفاده کنید. توجه کنید که این تابع برای خانههای غیر منبع نیز وجود دارد که برای آنها مقدار صفر را بر میگرداند.

| Java                         | C++                          | Python         |
|------------------------------|------------------------------|----------------|
| <pre>int getResource()</pre> | <pre>int getResource()</pre> | Block.resource |

#### :Type

|                  | نید از این تابع استفاده کنید.    | برای پیدا کردن نوع بلوک می توا |
|------------------|----------------------------------|--------------------------------|
| Java             | C++                              | Python                         |
| String getType() | <pre>std::string getType()</pre> | Block.type                     |

# کلاس Constants

در این کلاس مقادیر ثابت بازی و رشتههایی ثابت با محتوای نوع خانهها ذخیره شده است.

#### :None Block

|                 |                 | رشته ای با محتوای "none". |
|-----------------|-----------------|---------------------------|
| Java            | C++             | Python                    |
| String          | std::string     | Constants.BLOCK_TYPE_NONE |
| BLOCK TYPE NONE | BLOCK TYPE NONE |                           |

#### :Normal Block

|                             |                                  | رشته ای با محتوای "normal". |
|-----------------------------|----------------------------------|-----------------------------|
| Java                        | C++                              | Python                      |
| String<br>BLOCK_TYPE_NORMAL | std::string<br>BLOCK_TYPE_NORMAL | Constants.BLOCK_TYPE_NORMAL |

#### :Mitosis Block

|                               |                                  | شته ای با محتوای "mitosis".                |
|-------------------------------|----------------------------------|--------------------------------------------|
|                               |                                  |                                            |
| Java                          | C++                              | Python                                     |
| String<br>BLOCK TYPE MITOSI   | std::string<br>BLOCK TYPE MITOSI | Constants.BLOCK_TYPE_MITOSI S              |
| S                             | S                                | -                                          |
| -                             | -                                | :Resource Block                            |
|                               |                                  | رشته ای با محتوای "resource".              |
| Java                          | C++                              | Python                                     |
| String<br>BLOCK_TYPE_RESOURCE | std::string<br>BLOCK_TYPE_       | Constants.BLOCK_TYPE_<br>RESOURCE          |
|                               | RESOURCE                         |                                            |
|                               |                                  | :Impassable Block                          |
|                               |                                  | رشته ای با محتوای "impassable".            |
| Java                          | C++                              | Python                                     |
| String<br>BLOCK_TYPE_IMPASSAB | std::string<br>LE BLOCK_TYPE_    | Constants.BLOCK_TYPE_<br>IMPASSABLE        |
|                               | IMPASSABLE                       |                                            |
|                               |                                  | :Min Energy for Mitosis                    |
|                               | <i>ی</i> تقسیم که برابر ۸۰ است.  | مقدار حداقل انرژی مورد نیاز برای انجام عما |

| Java               | C++                | Python                    |
|--------------------|--------------------|---------------------------|
| int                | int                | Constants.CELL_MIN_ENERGY |
| CELL_MIN_ENERGY_FO | CELL_MIN_ENERGY_FO | _FOR_MITOSIS              |
| R_MITOSIS          | R_MITOSIS          |                           |

#### :Max Energy

# بیشینه مقدار انرژی که یک سلول می تواند داشته باشد که برابر ۱۰۰ است.

| Java                | C++                 | Python          |
|---------------------|---------------------|-----------------|
| int CELL MAX ENERGY | int CELL MAX ENERGY | Constants.      |
|                     |                     | CELL MAX ENERGY |

#### :Gain Rate

| ۱۷ است.            | واند در یک نوبت دریافت کند که برابر ۵ | مقدار منبعی که یک سلول میتو |
|--------------------|---------------------------------------|-----------------------------|
| Java               | C++                                   | Python                      |
| int CELL_GAIN_RATE | int CELL_GAIN_RATE                    | Constants.                  |
|                    |                                       | CELL_GAIN_RATE              |

### :Depth of Field

اندازہ ی میدان دید سلول که برابر ۲ است. Java C++ Python int int CELL\_DEPTH\_OF\_FIELD CELL\_DEPTH\_OF\_FIELD

# آغاز

برای شروع به کد زنی و اجرای برنامه خود شما باید برنامه JavaChallenge2015 را اجرا کنید که در داخل فایل فشرده ی NoobFriendly به شما داده خواهد شد. این برنامه در واقع سرور برنامه را اجرا می کند. توضیحات لازم برای اجرای این برنامه در ضمیمه ۱ مستند داده شده است. بقیه ی ضمایم نیز در مورد شروع کد زنی برای برنامه ی client است که با توجه به زبان برنامه نویسی که انتخاب می کنید و مشکلاتی که به آنها بر می خورید می توانید به آنها مراجعه کنید.

### نكات مهم

- بازی مرحله اینترنتی جهت آشنایی با نحوه مدیریت و حرکت دادن چند سلول در یک نقشه است. نتایج
   این مرحله برای انتخاب تیمهای صعود کننده به مرحله حضوری و رتبه بندی برای انتخاب گروههای
   راه یابنده به مرحله حضوری است.
- بازی مرحله حضوری به مراتب متفاوت با این بازی خواهد بود و به صورت رقابتی است، به این معنی
   که هر بازی بین چند تیم برگزار خواهد شد.
- ممکن است نسخه جدیدی از سرور و کلاینت، در دسترس شما قرار گیرد. حتما سایت مسابقه و ایمیل خود را چک کنید. بروزرسانی سرور و کلاینت باعث ناسازگاری و تغییر در کدهایی که شما نوشتهاید نخواهد شد.
- در صورت داشتن سوال یا بروز هر گونه مشکل به آدرس <u>http://javachallenge.ir/qa/</u> مراجعه
   کنید و سوال خود را در آن صفحه مطرح کنید.
- تغییر هر بخش کد غیر از کلاس AI با یا بدون استفاده از reflection منجر به حذف تیم خواهد شد.
- کلاسها و توابعی که در طول مستند بررسی شدند بیشتر مورد نیاز هستند، ولی برای آشنایی بیشتر با نحوه عملکرد می توانید به خود کد مراجعه کنید.
- نحوه ارسال پاسخها از طریق سامانه ی داور شریف (sharifjudge) خواهد بود که اطلاعات تکمیلی
   در این مورد متعاقبا اعلام خواهد شد.

#### ضميمه **۱:** NoobFriendly

بازی ای که در اختیار شما قرار می گیرد دارای دو قسمت اصلی Server و Client است. بازی روی سرور اجرا می شود. در فایل هایی که برای شما آماده شده است، فایل Server نیز قرار دارد تا بتوانید کدهای خود را قبل از ارسال، تست کنید.

به منظور اجرای بازی، شما باید کارهای زیر را انجام دهید.

فایل NoobFriendly را Extract کنید، داخل آن با توجه به سیستم عامل خود یک فایل با نام (برای JavaChallenge2015.sh (برای Windows) یا JavaChallenge2015.sh (برای Linux و Mac OS X) مشاهده می کنید. این فایل را اجرا کنید. اگر در سیستم عامل لینوکس با خطای Permission denied رو برو شدید دستور زیر را اجرا کنید.

chmod -R 777 \*

اگر در سیستم عاملهای زیر با اجرای فایل JavaChallenge2015 خطای پیدا نشدن فایل libudev.so.0 را دریافت کردید به فولدر NOOBFRIENDLY\_PATH\dest\Terminal\_UI\node-webkit-v0.11.6-linux-x64 را اجرا کنید. (انجام این کار تنها برای اولین بار کافی است.)

- Ubuntu 13.04+
  - Fedora 18+
    - Arch •
    - Gentoo •
- و مشتقات هر کدام از موارد بالا

Choose پس از اجرای JavaChallenge2015 یک محیط گرافیکی مشاهده می کنید، در این قسمت روی آیکون Choose پس از اجرای Map مورد نظر خود را انتخاب کنید ( تعدادی Map در فولدر Map کلیک کرده و NAp مورد نظر خود دارد که می توانید از آن ها به منظور تست کردن کدهای خود استفاده کنید.)

حال روی New Game کلیک کنید.

در این مرحله، Server منتظر میماند تا شما کد خود را Run کنید. نحوه ی شروع به نوشتن کد و اجرای client در زبانهای برنامه نویسی مختلف در ضمیمههای بعدی توضیح داده می شود. ( کد خود را به صورت مجزا Run کنید و نگران ارتباط آن با Server نباشید، این قسمت از کار را ما به عهده می گیریم.)

پس از Run کردن کد خود، روی دکمهی Start Game کلیک کنید و از بازی لذت ببرید.

# ضمیمه ۲: شروع به نوشتن کد در Java

# طريقه كد نويسي

- شما باید کد هوش مصنوعی خود را در تابع doTurn در فایل AI.java قرار دهید.
- شما مجاز هستید که کلاس، تابع و متغیرهای لازم خود را در فایل AI.java و پکیج client اضافه کنید.

### نحوه اجرا

- ۰. در صورتی که JDK 1.8 را نصب کرده اید ولی در eclipse خود به آن دسترسی ندارید به ضمیمه ۵ مراجعه کنید.
- ۲. فولدر MitosisClient را داخل IDE خود، به عنوان مثال Import ، Eclipse کنید. برای این کار به منوی File رجوع کرده و گزینه Timport ، Import کنید. سپس در پنجره باز شده در پوشه General گزینه ی File رجوع کرده و گزینه Timport ، Import کنید و سپس در پنجره باز شده در پوشه Inport ، Seneral گزینه ی مدید کنید. سپس در پنجره باز شده در پوشه Inport ، Seneral گزینه ی مود کنید. سپس بر گزینه ی MitosisClient.zip را انتخاب کنید و سپس Next را کلیک کنید. در صفحه ی جدید گزینه ی مرده ی این این کار انتخاب کنید و سپس Inport ، Seneral را کلیک کنید. در صفحه ی جدید گزینه ی Import ، Seneral را انتخاب کنید و آدرس فایل MitosisClient.zip را وارد کنید. سپس بر روی این این کار در روی این کار در Seneral کلیک کنید. حال باید Package استفاده شده را به پروژه اضافه کنیم. برای این کار در قسمت Package Explorer (سمت چپ Add to Build Path را انتخاب نمایید.
- ۳. پس از Import کردن این فولدر، یک بار آن را Run کنید تا از Build شدن آن اطمینان حاصل کنید. در صورتی که درست Build شود، ممکن است Exception ای با محتوای Connection Refused یا Error یا Prior مورتی که درست While Connecting to Server

# ضمیمه **3: شروع به نوشتن کد در ++**C

## طريقه كد نويسي

- شما باید کد هوش مصنوعی خود را در تابع doTurn در فایل AI.cpp قرار دهید.
- شما مجاز هستید که کلاسها، توابع و متغیرهای لازم خود را در فایل AI.cpp یا فایلهای جدیدی که خودتان می سازید اضافه کنید.

# نحوه اجرا

برای نصب client مربوط به ++C در Linux ابتدا باید packageهای زیر را با استفاده از وارد کردن آنها در terminal نصب کنید.

| Compiler C++11: | sudo apt-get install build-essentials |
|-----------------|---------------------------------------|
| Eclipse C++:    | sudo apt-get install eclipse-cdt      |
| Boost Library : | sudo apt-get install libboost-all-dev |

برای اجرای پروژه ++Client C باید فایل zip ضمیمه شده به نام Cpp\_Client.zip را در workspace برنامه در قسمت Import Project در قسمت eclipse گزینه General گزینه Import Project در قسمت General گزینه Existing را انتخاب کنید.

سپس در قسمت Select Root Directory فولدری که در workspace آنزیپ کردید را انتخاب کنید فولدر (JC) و گزینه Finish را بزنید.

حال می توانید project ایجاد شده را compile و اجرا کنید.

کاربرانی که از زبان ++C استفاده میکنند، برای فرستادن کد خود در جاج مسابقات تنها میتوانند از یکی از ۲ راه زیر استفاده کنند:

۱) درست کردن فایل Makefile برای پروژه و فرستادن آن به همراه کدها

۲) export کردن پروژه توسط eclipse به صورت General->Archive File. در اینحالت کدها، فایل با پسوند project. و فایل با پسوند cproject. را برای export کردن باید انتخاب کنید و نیازی به فرستادن بقیه موارد نیست.

# ضمیمه ۲: شروع به نوشتن کد در Python

# طريقه كد نويسي

- شما باید کد هوش مصنوعی خود را در تابع do\_turn در فایل AI.py قرار دهید.
- شما مجاز هستید که کلاس، تابع و متغیرهای لازم خود را در فایل AI.py یا فایلهای جدیدی که خودتان می سازید اضافه کنید.

# نحوه اجرا

در ابتدا با استفاده از دستور العمل گفته شده در ضمیمه ۱، سرور را اجرا کنید و سپس با توجه به نوع سیستم عامل خود به یکی از روشهای زیر client خود را اجرا کنید.

- Windows: فایل Contoller.py را اجرا کنید. در صورتی که با اجرای Controller.py مشکل دارید
   و Python 2 را از قبل نصب داشته اید، میتوانید با کلیک راست روی فایل Controller.py به قسمت
   open with را از قبل نصب داشته اید، میتوانید با کلیک راست روی فایل Python 2 به قسمت
   و open with را از قبل نصب داشته اید، میتوانید با کلیک راست روی فایل Python 3 به قسمت
- Linux: ترمینال را باز کرده و وارد پوشه ی python-client بشوید. سپس با اجرای دستور زیر کد را اجرا کنید.

Python3 Controller.py

منتظر بمانید تا پیام connected to server چاپ شود. اگر پیام خطا چاپ شد، اطمینان حاصل کنید که سرور در حال اجرا است.

حال دکمه ی start را در JavaChallenge2015 بزنید.

### ضمیمه **۵: اضافه کردن JDK 1.8 به Eclipse**

توجه کنید که اگر از eclipse نسخه<sup>۱۹</sup> Luna استفاده میکنید به این راهنما احتیاجی ندارید، ولی اگر از نسخه Kepler استفاده می کنید به راهنمایی زیر مراجعه کنید. نسخههای دیگر eclipse از JDK 1.8 پشتیبانی نمی کنند و اگر نسخه قدیمی تری دارید باید یکی از این دو نسخه را دانلود کنید.

ابتدا از نوار بالایی گزینه ی help را انتخاب کرده و سپس زیر منوی Eclipse Marketplace را انتخاب کنید. در فیلد Find عبارت ava 8 را وارد کنید و ...java 8 support for Eclipse خود را restart کنید.

بر روی پروژه کلیک راست کنید و گزینه ی properties را انتخاب کنید. سپس از منوی سمت چپ java compiler را انتخاب کنید و compliance level آن را به ۱٫۸ تغییر دهید.

حال بر روی java build path از منوی سمت چپ properties کلیک کنید و در صورتی که java build path مشکل بود روی آن کلیک کنید و دکمه ی Edit را بزنید و دکمه ی installed JREs را انتخاب کنید. در صورتی که jre 1.8 وجود نداشت دکمه ی add را بزنید و پس از انتخاب Mard VM دکمه ی properties را زده و پس از آن آدرس jre 1.8 خود را با زدن دکمه ی Directory وارد کنید. سپس بر روی Finish کلیک کنید.

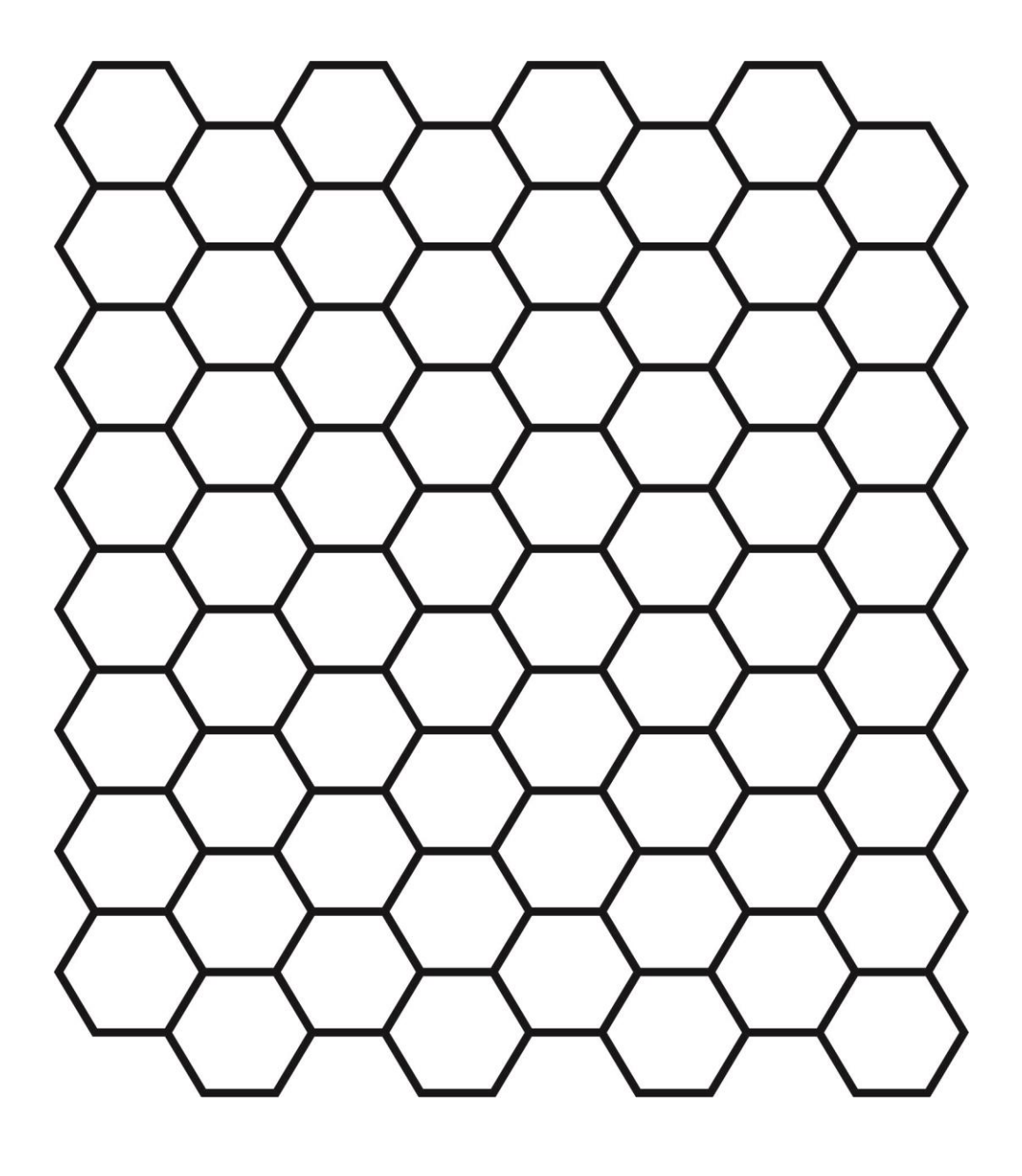